「ポータルサイト」をクリックすると、ログイン画面が表示されるので、ユーザーID とパスワードを入力して、「ログイン」ボタンをクリックして下さい

(既にログインしている場合は、ログイン画面は表示されません)

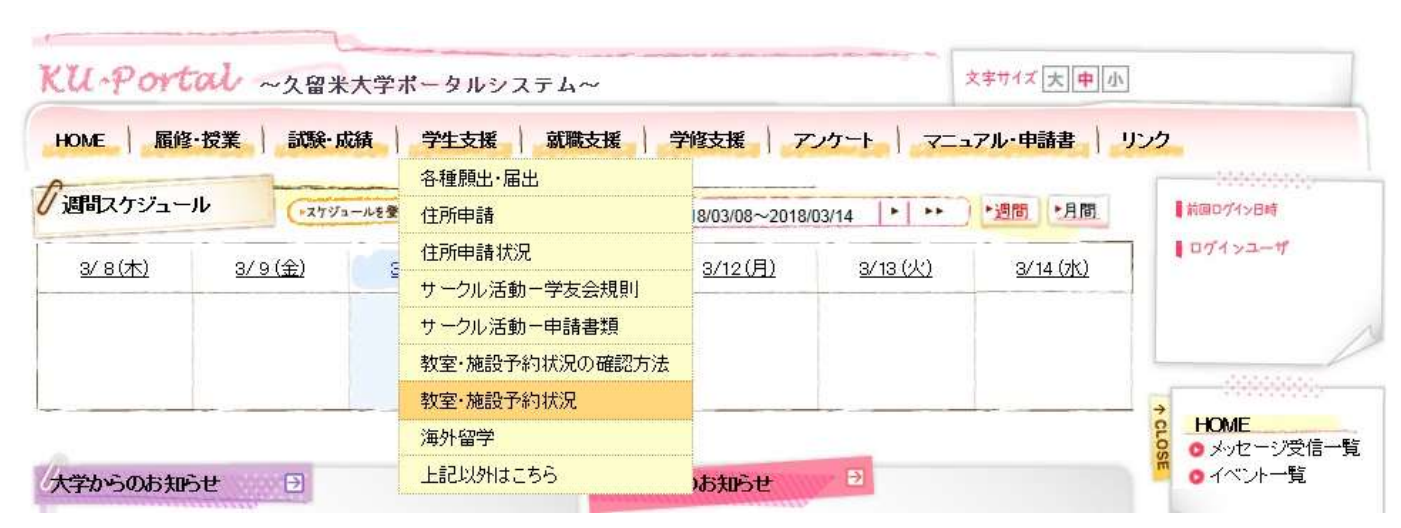

●「学生支援」メニューの「教室・施設予約情報」をクリックして下さい

## ●本日の予約状況が表示されます(10施設の8時~20時)

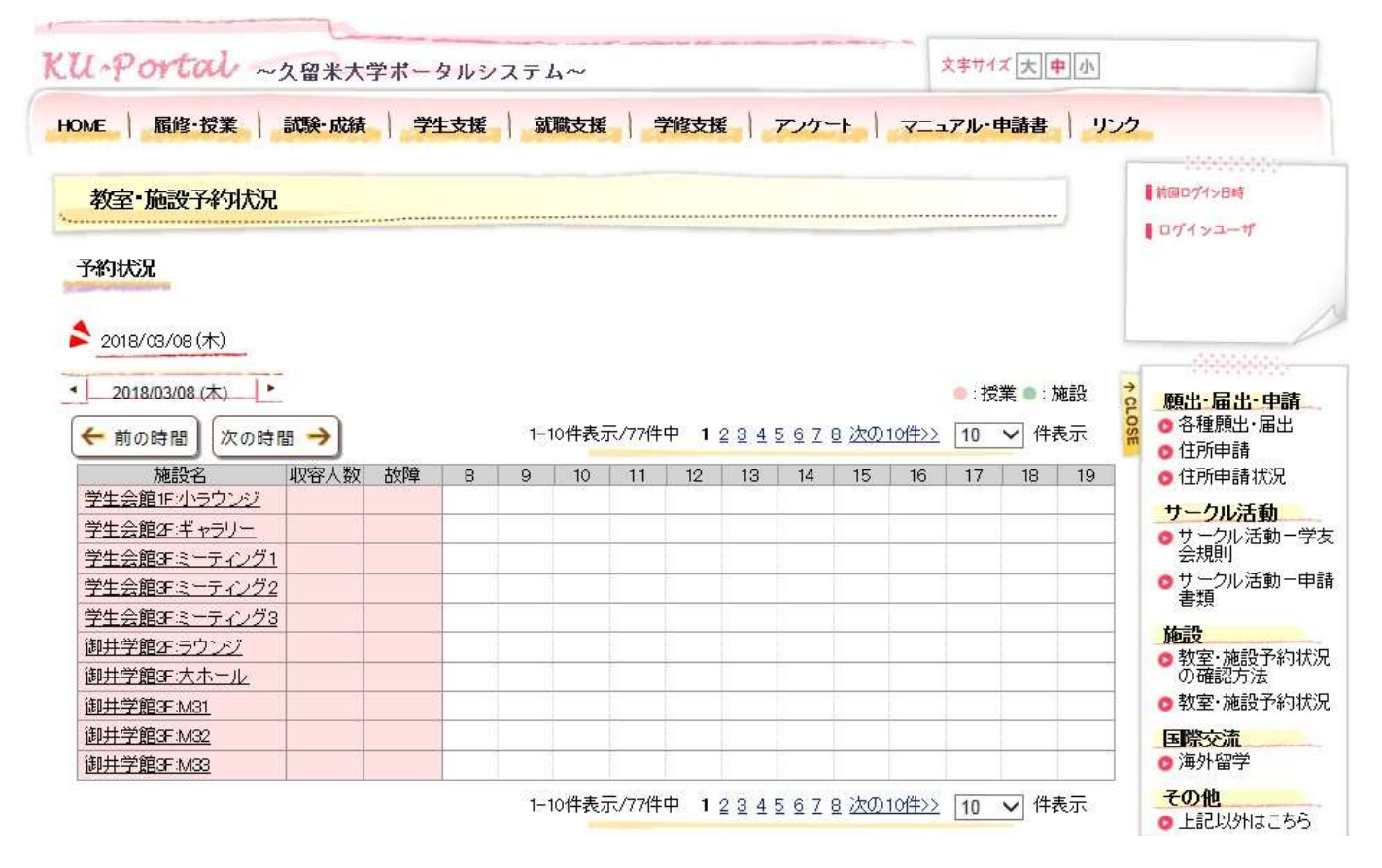

●次のように条件などを指定すると(複数指定も可能)条件に一致する予約状況の確認ができます

- ◎ 20時以降を表示させる ⇒ 「次の時間」ボタンをクリック
- ◎ 全ての施設等を表示させる ⇒「10」件表示を「500」件表示に変更する

別の日の予約状況を確認

- © 翌日を表示させる ⇒ 日付の右横の「▶」ボタンをクリック
- ◎ 前日を表示させる ⇒ 日付の左横の「<」ボタンをクリック
- ⑥ 別日を表示させる ⇒ 日付クリック、表示されたカレンダーの別日をクリック
- ⑤ 来週分を表示させる(日付の範囲指定)
   ①検索条件の日付を「範囲指定」にして、カレンダーで来週の範囲指定をする
   ②画面一番下の「検索する」ボタンをクリック
- ⑤ 毎週水曜日を表示させる(日付の範囲指定+繰り返し条件)
   ①検索条件の日付を「範囲指定」にして、カレンダーで日付の範囲指定をする
   ②繰り返し条件の「毎週」と「水曜日」を選択(チェックマークを付ける)
   ③画面一番下の「検索する」ボタンをクリック

施設を絞り込んで予約状況を確認

- ① 和室の予約状況を確認
   ①詳細検索条件の施設名に「和室」と入力し、「部分一致」を選択
   ②画面一番下の「検索する」ボタンをクリック
- ① みいアリーナとグラウンドの予約状況を確認
   ①詳細検索条件の建屋で「みいアリーナ」と「グラウンド」を選択(チェックマークを付ける)
   ②画面一番下の「検索する」ボタンをクリック

| 1                                                                                                    | 試験·成績)学生                                                                                                    | 主支援 就職支援                                                                                                    | 学修支援                                                                                                    | アンケート                                                                                                    | ニュアル・申請書                                                                                                    | リンク                     |
|----------------------------------------------------------------------------------------------------|----------------------------------------------------------------------------------------------------|----------------------------------------------------------------------------------------------------|----------------------------------------------------------------------------------------------------|----------------------------------------------------------------------------------------------------|----------------------------------------------------------------------------------------------------|-------------------------|
| <u>教会。<br/>たき、マター</u> キ                                                                                                    |                                                                                                    |                                                                                                    |                                                                                                    |                                                                                                    |                                                                                                    | ■前回ログイン日時               |
| 9火至二加品又丁非ソ州人                                                                                                    | //L                                                                                                    |                                                                                                    |                                                                                                    |                                                                                                    |                                                                                                    | 071>2-11                |
| 予約状況                                                                                                    |                                                                                                    |                                                                                                    |                                                                                                    |                                                                                                    |                                                                                                    |                         |
|                                                                                                    |                                                                                                    |                                                                                                    |                                                                                                    |                                                                                                    |                                                                                                    |                         |
| 2018/08/08(木)                                                                                                    | 0                                                                                                    |                                                                                                    |                                                                                                    |                                                                                                    |                                                                                                    |                         |
| 2018/03/08 (木)                                                                                                    |                                                                                                    |                                                                                                    |                                                                                                    |                                                                                                    | <b>向</b> <sup>•:</sup> 授業 •: b                                                                                                    | ᡂ ๋ 願出・届出・              |
| 🗲 前の時間) (次の                                                                                                    | 時間 →                                                                                                    | 1-10件表示                                                                                                    | 示/77件中 1234                                                                                                    | 5678次の104                                                                                                    | ▶ 10 件表                                                                                                    | 表示 🙎 • 各種願出・            |
| 2018年                                                                                                    | 3月 障                                                                                                    | 8 9 10                                                                                                    | 11 12 13                                                                                                    | 14 15 1                                                                                                    | 16 30 18<br>40                                                                                                    | 19 🧔 住所申請礼              |
| iai 131 83 83                                                                                                    | 33 金 土                                                                                                    |                                                                                                    |                                                                                                    |                                                                                                    | 50                                                                                                    | サークル活                   |
| 4 5 6                                                                                                    | 1 2 3<br>7 8 9 10                                                                                                    |                                                                                                    |                                                                                                    |                                                                                                    | 200<br>500                                                                                                    | 会規則<br>                 |
| 11 12 13 14                                                                                                    | 4 15 16 17                                                                                                    |                                                                                                    |                                                                                                    |                                                                                                    |                                                                                                    | 書類                      |
| j 18 19 20 2                                                                                                    | 1 22 23 24<br>8 29 30 91                                                                                                    |                                                                                                    |                                                                                                    |                                                                                                    |                                                                                                    | <b>地設</b><br>② 教室·施設    |
| <u>御井学館3F:M31</u>                                                                                                    | 23 30 31                                                                                                    |                                                                                                    |                                                                                                    |                                                                                                    |                                                                                                    |                         |
| 御井学館3F:M32                                                                                                    |                                                                                                    |                                                                                                    |                                                                                                    |                                                                                                    |                                                                                                    | 国際交流                    |
| 御井学館3F:M33                                                                                                    |                                                                                                    |                                                                                                    |                                                                                                    |                                                                                                    |                                                                                                    |                         |
|                                                                                                    |                                                                                                    | 1-10件表示                                                                                                    | 辰/77件中 1234                                                                                                    | 5678次の104                                                                                                    | 赵 10 ✔ 件表                                                                                                    | 電子 <b>その他</b><br>の上記以外は |
| 金索条件                                                                                                    |                                                                                                    |                                                                                                    |                                                                                                    |                                                                                                    |                                                                                                    |                         |
| 🧐 日付 *                                                                                                    | (F) 単一指定<br>範囲指定<br>○毎日                                                                                                    | 2018/03/08                                                                                                    | 210/2121                                                                                                    |                                                                                                    | 201/201/201-201-20                                                                                                    |                         |
| <ul> <li>● 日付 *</li> <li>● 繰り返し条件</li> </ul>                                                                                                    | F         単一指定<br>範囲指定           ○毎日         ○毎日           ④毎週         □月曜           ●毎月第         ○毎日                                                                                                    | 2018/03/08<br>建日 □火曜日 ☑水<br>月曜日 ✓                                                                                                    | 曜日 □木曜日 □                                                                                                    | ]金曜日 □土曜日                                                                                                    | 3 □ 日曜日                                                                                                    |                         |
| <ul> <li>● 日付 *</li> <li>● 繰り返し条件</li> <li>● 繰り返し条件</li> <li>▲検済条件</li> </ul>                                                                                          | <ul> <li>F) 単一指定<br/>範囲指定</li> <li>毎日</li> <li>●毎週 □月曜</li> <li>●毎月第</li> <li>●毎月 ■ 日</li> <li>●毎月 ■ 日</li> </ul>                                                                                                    | 2018/03/08<br>建日 □火曜日 ☑水<br> 月曜日 ☑                                                                                                    | 曜日□木曜日□                                                                                                    | 〕金曜日──二土曜日                                                                                                    | 3 □ 88월8                                                                                                    |                         |
| <ul> <li>● 日付 *</li> <li>● 繰り返し条件</li> <li>● 繰り返し条件</li> <li>▲検</li> <li>▲検</li> <li>● 施設名</li> </ul>                                                                  | <ul> <li>(F) 単一指定<br/>範囲指定</li> <li>○毎日</li> <li>○毎日</li> <li>○毎日</li> <li>○毎月</li> <li>○毎月</li> <li>○毎月</li> <li>○毎月</li> <li>○毎月</li> <li>○毎月</li> <li>○毎月</li> <li>○毎月</li> <li>○毎月</li> <li>○毎月</li> <li>○毎月</li> <li>○毎月</li> <li>○毎月</li> <li>○毎月</li> <li>○毎月</li> <li>○毎月</li> <li>○○</li> <li>○○</li> <li< td=""><td>2018/03/08<br/>健日 □火曜田 ☑水<br/>月曜日 ✓</td><td>躍日□木曜日□</td><td>〕金曜日 □ 土曜日</td><td>3 □ 8828</td><td></td></li<></ul>                                                                                                    | 2018/03/08<br>健日 □火曜田 ☑水<br>月曜日 ✓                                                                                                    | 躍日□木曜日□                                                                                                    | 〕金曜日 □ 土曜日                                                                                                    | 3 □ 8828                                                                                                    |                         |
| <ul> <li>● 日付 *</li> <li>● 繰り返し条件</li> <li>● 繰り返し条件</li> <li>▲検査</li> <li>● 施設名</li> </ul>                                                                             | <ul> <li>(F) 第一指定<br/>範囲指定</li> <li>毎日</li> <li>●毎日</li> <li>●毎月 □月曜</li> <li>●毎月 □ 日</li> <li>●毎月 □ 日</li> <li>○毎月 □ 日</li> <li>○毎月 □ 日</li></ul>                                                                                                    | 2018/03/08<br>副□火曜日 ☑水<br>月曜日 ✓<br>□ 500号館                                                                                                    | 曜日 □木曜日 □<br>節分一致 ∨<br>□ 600号館                                                                                                    | 金曜日 □土曜E<br>□ 700号館                                                                                                    | 3 □ 日曜日                                                                                                    |                         |
| <ul> <li>● 日付 *</li> <li>● 繰り返し条件</li> <li><b>洋細検索条件</b></li> <li>▲検</li> <li>● 施設名</li> </ul>                                                                         | <ul> <li>F 第二指定範囲指定</li> <li>毎日</li> <li>毎日</li> <li>●毎週 □月曜</li> <li>●毎月第</li> <li>●毎月</li> <li>●毎月</li> <li>●毎月</li> <li>●毎月</li> <li>●</li> <li>●毎月</li> <li>●</li> <li>●<td>2018/03/08<br/>建日 □火曜日 ▼水<br/>月曜日 ▼<br/>3<br/>500号館<br/>□1000号館<br/>□1000号館</td><td>曜日 □ 木曜日 □<br/>部分一致 ∨<br/>□ 600号館<br/>□ 御井図書館</td><td><ul> <li>1金曜日 □ 土曜日</li> <li>□ 100号館</li> <li>□ 700号館</li> <li>□ 学生会館</li> <li>□ 第00体育館</li> </ul></td><td><ul> <li>□日曜日</li> <li>□800号館</li> <li>□御井学館</li> <li>□毎井学館</li> </ul></td><td></td></li></ul> | 2018/03/08<br>建日 □火曜日 ▼水<br>月曜日 ▼<br>3<br>500号館<br>□1000号館<br>□1000号館                                                                                                    | 曜日 □ 木曜日 □<br>部分一致 ∨<br>□ 600号館<br>□ 御井図書館                                                                                                    | <ul> <li>1金曜日 □ 土曜日</li> <li>□ 100号館</li> <li>□ 700号館</li> <li>□ 学生会館</li> <li>□ 第00体育館</li> </ul>                                                                                                    | <ul> <li>□日曜日</li> <li>□800号館</li> <li>□御井学館</li> <li>□毎井学館</li> </ul>                                                                                                    |                         |
| <ul> <li>● 日付 *</li> <li>● 繰り返し条件</li> <li><b>羊細検索条件</b></li> <li>▲検</li> <li>● 施設名</li> <li>● 建屋</li> </ul>                                                           | <ul> <li>(F) 第二指定<br/>範囲指定</li> <li>毎日</li> <li>毎日</li> <li>●毎月</li> <li>●毎月</li> <li>●毎月</li> <li>●毎月</li> <li>●毎月</li> <li>●毎月</li> <li>●</li> <li>●毎月</li> <li>●</li> <li>●</li></ul>                                                                                                    | 2018/03/08<br>記 ○ 火曜日 ☑ 水<br>月曜日 ✓<br>1000号館<br>□ 1000号館<br>☑ グラウンド<br>東 ○ 第2学生部室棟                                                                                                    | 曜日 □木曜日 □<br>部分一致 ∨<br>□ 600号館<br>□御井図書館<br>□テニスコート<br>□第3学生部室棟                                                                                                    | 金曜日 □ 土曜日<br>□ <sup>700</sup> 号館<br>□ <sup>9</sup> 生会館<br>□ 第2体育館<br>□ 茶室                                                                                                    | <ul> <li>日曜日</li> <li>○日曜日</li> <li>○○○○○○○○○○○○○○○○○○○○○○○○○○○○○○○○○○○○</li></ul>                                                                                                  |                         |
| <ul> <li>● 日付 *</li> <li>● 繰り返し条件</li> <li><b>羊細検索条件</b></li> <li>▲検</li> <li>● 施設名</li> <li>● 建屋</li> </ul>                                                           |                                                                                                    | 2018/03/08<br>記 ○火曜日 ♥水<br>月曜日 ▼<br>500号館<br>○1000号館<br>●グラウンド<br>東 ○グラウンド<br>東 ○第2学生部室棟<br>○ZIP前広場                                                                                                    | ■曜日 □木曜日 □<br>「部分一致 ∨<br>□ 000号館<br>□ 御井図書館<br>□ テニスコート<br>□ 第3学生部室棟<br>□男子学生寮                                                                                                    | <ul> <li>① 200号館</li> <li>○ 700号館</li> <li>○ 学生会館</li> <li>○ 第2体育館</li> <li>○ 茶室</li> <li>○ 学生課備品</li> </ul>                                                                                                    | <ul> <li>日曜日</li> <li>800号館</li> <li>御井学館</li> <li>藤山野球場</li> <li>器楽室</li> <li>庶務課備品</li> </ul>                                                                                     |                         |
| <ul> <li>● 日付 *</li> <li>● 繰り返し条件</li> <li><b>洋細検索条件</b></li> <li>▲検</li> <li>● 施設名</li> <li>● 建屋</li> </ul>                                                           | 手術定範囲指定           毎日           毎日           ●毎月第           ●毎月第           ●毎月第           ●毎月第           ●毎月第           ●毎月第           ●毎月第           ●毎月第           ●毎月第           ●毎月第           ●毎月第           ●毎月           ●毎月           ●毎           ●00号館           ●00号           ●100日           ●101日           ●110日           ●110日 <td< td=""><td>2018/03/08<br/>記 ○火曜日 ▼水<br/>月曜日 ▼<br/>500号館<br/>○ 1000号館<br/>○ グラウンド<br/>○ 第2学生部室棟<br/>○ ZIP前広場</td><td>曜日 □ 木曜日 □<br/>部分一致 ∨<br/>□ 000号館<br/>□ 御井図書館<br/>□ テニスコート<br/>□ 第3学生部室棟<br/>□ 男子学生寮</td><td><ul> <li>金曜日 □ 土曜日</li> <li>□ 700号館</li> <li>□ 学生会館</li> <li>□ 第2体育館</li> <li>□ 茶室</li> <li>□ 学生課備品</li> </ul></td><td><ul> <li>日曜日</li> <li>800号館</li> <li>御井学館</li> <li>藤山野球場</li> <li>器楽室</li> <li>庶務課備品</li> </ul></td><td></td></td<>                                                                                                    | 2018/03/08<br>記 ○火曜日 ▼水<br>月曜日 ▼<br>500号館<br>○ 1000号館<br>○ グラウンド<br>○ 第2学生部室棟<br>○ ZIP前広場                                                                                                    | 曜日 □ 木曜日 □<br>部分一致 ∨<br>□ 000号館<br>□ 御井図書館<br>□ テニスコート<br>□ 第3学生部室棟<br>□ 男子学生寮                                                                                                    | <ul> <li>金曜日 □ 土曜日</li> <li>□ 700号館</li> <li>□ 学生会館</li> <li>□ 第2体育館</li> <li>□ 茶室</li> <li>□ 学生課備品</li> </ul>                                                                                                    | <ul> <li>日曜日</li> <li>800号館</li> <li>御井学館</li> <li>藤山野球場</li> <li>器楽室</li> <li>庶務課備品</li> </ul>                                                                                     |                         |
| <ul> <li>● 日付 *</li> <li>● 繰り返し条件</li> <li>羊細検索条件 ▲検</li> <li>● 施設名</li> <li>● 建屋</li> <li>● 教室種別</li> </ul>                                                           | 手術定範囲指定           毎日           毎日           毎月第           毎月第           毎月           毎月           毎月           毎月           毎月           毎月           毎月           ●毎月           ●毎日           ●毎日           ●●00号館           ●○0号間           ●○0号目           ●○0号目           ●○0号目 <td>2018/03/08<br/>記 □ 火曜日 ☑ 水<br/>月曜日 ✓<br/>500号館<br/>□ 1000号館<br/>☑ グラウンド<br/>東 □ 第2学生部室棟<br/>□ ZIP前広場<br/>□ PC教室</td> <td>曜日 □木曜日 □<br/>部分一致 ✓<br/>□ 600号館<br/>□御井図書館<br/>□ テニスコート<br/>□第3学生部室棟<br/>□男子学生寮<br/>□ 濱習室</td> <td><ul> <li>金曜日 □ 土曜日</li> <li>○ 700号館</li> <li>○ 学生会館</li> <li>○ 第2体育館</li> <li>○ 茶室</li> <li>○ 学生課備品</li> <li>○ 統合可</li> </ul></td> <td><ul> <li>日曜日</li> <li>○日曜日</li> <li>○御井学館</li> <li>○藤山野球場</li> <li>○器楽室</li> <li>○庶務課(備品</li> <li>○机移動可</li> </ul></td> <td></td>                                                                                                    | 2018/03/08<br>記 □ 火曜日 ☑ 水<br>月曜日 ✓<br>500号館<br>□ 1000号館<br>☑ グラウンド<br>東 □ 第2学生部室棟<br>□ ZIP前広場<br>□ PC教室                                                                                                   | 曜日 □木曜日 □<br>部分一致 ✓<br>□ 600号館<br>□御井図書館<br>□ テニスコート<br>□第3学生部室棟<br>□男子学生寮<br>□ 濱習室                                                                                                    | <ul> <li>金曜日 □ 土曜日</li> <li>○ 700号館</li> <li>○ 学生会館</li> <li>○ 第2体育館</li> <li>○ 茶室</li> <li>○ 学生課備品</li> <li>○ 統合可</li> </ul>                                                                                                    | <ul> <li>日曜日</li> <li>○日曜日</li> <li>○御井学館</li> <li>○藤山野球場</li> <li>○器楽室</li> <li>○庶務課(備品</li> <li>○机移動可</li> </ul>                                                                  |                         |
| <ul> <li>● 日付 *</li> <li>● 繰り返し条件</li> <li><b>洋細検索条件</b></li> <li>▲検:</li> <li>● 施設名</li> <li>● 建屋</li> <li>● 教室種別</li> </ul>                                          | <ul> <li>(F) 第二指定<br/>範囲指定</li> <li>毎日</li> <li>毎日</li> <li>毎月第</li> <li>毎月第</li> <li>毎月第</li> <li>毎月</li> <li>毎月</li> <li>(本)</li> <li>(本)</li> <li>(*)</li> <li>(*)</li> <li>(</li></ul>                                                                                                    | 2018/03/08<br>副 □ 火曜日 ☑ 水<br>月曜日 ✓<br>□ 500号館<br>□ 1000号館<br>☑ グラウンド<br>■ 第2学生部室棟<br>□ ZIP前広場<br>□ PC教室<br>□ 人 ~ □                                                                                        | ■曜日 □ 木曜日 □<br>■分一致 ><br>● 000号館<br>□ 御井図書館<br>□ テニスコート<br>□ 第3学生部室棟<br>□ 男子学生寮<br>□ 演習室<br>□人 ④ 試験                                                                                                    | <ul> <li>金曜日 □ 土曜日</li> <li>○ 700号館</li> <li>○ 学生会館</li> <li>○ 第2体育館</li> <li>○ 茶室</li> <li>○ 学生課備品</li> <li>○ 統合可</li> </ul>                                                                                                    | <ul> <li>日曜日</li> <li>○日曜日</li> <li>○御井学館</li> <li>○藤山野球場</li> <li>○日楽室</li> <li>○庶務課備品</li> <li>○机移動可</li> <li>○人 ~ ○○人</li> </ul>                                                 |                         |
| <ul> <li>● 日付 *</li> <li>● 繰り返し条件</li> <li>羊細検索条件 ▲検</li> <li>● 施設名</li> <li>● 建屋</li> <li>● 教室種別</li> <li>● 収容人数</li> </ul>                                           | <ul> <li>(F) 第二指定<br/>範囲指定</li> <li>毎日</li> <li>毎日</li> <li>毎月第</li> <li>毎月</li> <li>毎月</li> <li>毎月</li> <li>毎月</li> <li>● 毎月</li> <li>○ 毎月</li> <li>○ 毎月</li> <li></li></ul>                                                                                                    | 2018/03/08<br>副 □ 八曜日 ♥ 水<br>月曜日 ▼<br>□ 500号館<br>□ 1000号館<br>▼ グラウンド<br>東 □ ジンド室<br>□ 2IP前広場<br>□ PC教室<br>□ 人 ~ □<br>↓ 人 ~ □                                                                              | <ul> <li>曜日 □ 木曜日 □</li> <li>部分一致 ∨</li> <li>○部分一致 ∨</li> <li>○部の号館</li> <li>○御井図書館</li> <li>○テニスコート</li> <li>第3学生部室棟</li> <li>□男子学生寮</li> <li>□ 演習室</li> <li>○人 ● 試験</li> </ul>                                                                      | <ul> <li>金曜日 □ 土曜日</li> <li>① 700号館</li> <li>○ 学生会館</li> <li>○ 第2体育館</li> <li>○ 茶室</li> <li>○ 学生課備品</li> <li>○ 統合可</li> <li>他2</li> </ul>                                                                                                    | <ul> <li>日曜日</li> <li>○日曜日</li> <li>○御井学館</li> <li>○藤山野球場</li> <li>○居楽室</li> <li>○庶務課備品</li> <li>○机移動可</li> <li>○人~ ○○人</li> <li>○人~ ○○人</li> </ul>                                 |                         |
| <ul> <li>● 日付 *</li> <li>● 繰り返し条件</li> <li><b>洋細検索条件</b></li> <li>● 施設名</li> <li>● 施設名</li> <li>● 建屋</li> <li>● 教室種別</li> <li>● 収容人数</li> </ul>                        | <ul> <li>(F) 第二指定<br/>範囲指定</li> <li>毎日</li> <li>毎日</li> <li>毎月第</li> <li>毎月第</li> <li>毎月第</li> <li>毎月</li> <li>毎月</li> <li>毎月</li> <li>(新) 第二</li> <li>(新) 第二</li> <li>(新) 第二</li> <li>(新) 第二</li> <li>(未設定)</li> <li>(一般教室</li> <li>(未設定)</li> <li>(未設定)&lt;</li></ul>                                                                                                    | 2018/03/08<br>記 □火曜日 ☑水<br>月曜日 ✓<br>1000号館<br>☑ グラウンド<br>取 □ 第2学生部室棟<br>□ ZIP前広場<br>□ PC教室<br>□ 人 ~ □<br>↓ ~ □                                                                                            | □ 本曜日 □ □ 本曜日 □ □ 部分一致 ∨ □ 御井図書館 □ テニスコート □ 第3学生部室棟 □ 男子学生寮 □ 演習室 □人 ○ 試験 □人 ○ その □人                                                                                                    | <ul> <li>金曜日 □ 土曜日</li> <li>□ 700号館</li> <li>□ 学生会館</li> <li>□ 第2体育館</li> <li>□ 茶室</li> <li>□ 学生課備品</li> <li>□ 統合可</li> <li>○ 統合可</li> </ul>                                                                                                    | <ul> <li>日曜日</li> <li>800号館</li> <li>御井学館</li> <li>藤山野球場</li> <li>器楽室</li> <li>庶務課備品</li> <li>①机移動可</li> <li>人 ~ ○ 人</li> <li>人 ~ ○ 人</li> </ul>                                    |                         |
| <ul> <li>● 日付 *</li> <li>● 繰り返し条件</li> <li>羊細検索条件 ▲検</li> <li>● 施設名</li> <li>● 建屋</li> <li>● 教室種別</li> <li>● 収容人数</li> </ul>                                           | <ul> <li>(F) 範囲指定</li> <li>毎日</li> <li>●毎日</li> <li>●毎月第</li> <li>●毎月第</li> <li>●毎月第</li> <li>●毎月</li> <li>●毎月</li> <li>●●毎月</li> <li>●●毎月</li> <li>●●毎月</li> <li>●●●●●●●●●●●●●●●●●●●●●●●●●●●●●●●●●●●●</li></ul>                                                                                                    | 2018/03/08<br>日 ○ 八曜日 ♥水<br>月曜日 ♥<br>1000号館<br>● グラウンド<br>〒 ① グラウンド<br>〒 ① ジラウンド<br>〒 ② グラウンド<br>〒 ② グラウンド<br>〒 ○ ○ ○ ○ ○ ○ ○ ○ ○ ○ ○ ○ ○ ○ ○ ○ ○ ○ ○                                                     | ■曜日 □ 木曜日 □<br>「部分一致 V<br>□ 600号館<br>□ 御井図書館<br>□ テニスコート<br>□ 第3学生部室棟<br>□ 第3学生家<br>□ 演習室<br>□ 人 ○ 試験<br>〕 人 ○ その<br>〕 人                                                                                                    | <ul> <li>金曜日 □ 土曜日</li> <li>① 700号館</li> <li>① 学生会館</li> <li>① 第2体育館</li> <li>○ 茶室</li> <li>□ 学生課備品</li> <li>□ 統合可</li> <li>○ 統合可</li> <li>○ (他2)</li> <li>○ DVD(地デジシ</li> </ul>                                                                                                    | <ul> <li>日曜日</li> <li>800号館</li> <li>御井学館</li> <li>藤山野球場</li> <li>器楽室</li> <li>庶務課備品</li> <li>① 机移動可</li> <li>入 ~ ○ 人</li> <li>入 ~ ○ 人</li> </ul>                                   |                         |
| <ul> <li>● 日付 *</li> <li>● 繰り返し条件</li> <li>羊細検索条件 ▲検</li> <li>● 施設名</li> <li>● 建屋</li> <li>● 教室種別</li> <li>● 収容人数</li> </ul>                                           | <ul> <li>(F) 範囲指定</li> <li>毎日</li> <li>●毎日</li> <li>●毎月</li> <li>●毎月</li> <li>●●毎</li> <li>●●●●●●●●●●●●●●●●●●●●●●●●●●●●●●●●●●●●</li></ul>                                                                                                    | 2018/03/08<br>記 ○八曜日 ♥水<br>月曜日 ▼<br>500号館<br>○100号館<br>○グラウンド<br>東 ○グラウンド<br>東 ○ブラウンド<br>東 ○アC教室<br>○人 ~<br>○人 ~<br>○人 ~<br>○人 ~<br>○人 ~<br>○VHS<br>○CD                                                   | ■曜日 □ 木曜日 □<br>■分一致 V<br>□ 600号館<br>□ 御井図書館<br>□ テニスコート<br>□ 第3学生部室棟<br>□ 男子学生寮<br>□ 演習室<br>□ 人 ● 武野<br>入 ● その<br>□ 人                                                                                                    | <ul> <li>① 700号館</li> <li>○ 学生会館</li> <li>○ 第2体育館</li> <li>○ 第2体育館</li></ul>                        | <ul> <li>日曜日</li> <li>○日曜日</li> <li>○御井学館</li> <li>○御井学館</li> <li>○康山野球場</li> <li>○居楽室</li> <li>○庶務課備品</li> <li>○机移動可</li> <li>○人 ~ ○人</li> <li>○人 ~ ○人</li> <li>○人 ~ ○人</li> </ul> |                         |
| <ul> <li>● 日付 *</li> <li>● 繰り返し条件</li> <li>羊細検索条件 ▲検</li> <li>● 施設名</li> <li>● 建屋</li> <li>● 教室種別</li> <li>● 収容人数</li> <li>● 設備</li> </ul>                             | 手術定範囲指定           毎日         毎日           ●毎月第         ●毎月第           ●毎月第         ●毎月第           ●毎月第         ●           ●毎月         日           ○毎月第         ●           ●毎月         日           ○毎月第         ●           ●毎月         日           ○毎月第         ●           ●毎月         日           ○毎月         日           ○毎月         日           ● ○毎月第         ●           ●○○○○○○○○○○○○○○○○○○○○○○○○○○○○○○○○○○○○                                                                                                    | 2018/03/08<br>日 ○八曜日 ☑水<br>月曜日 ✓<br>1000号館<br>0 グラウンド<br>配 ○ ガラウンド<br>配 ○ 第2学生部室棟<br>○ ZIP前広場<br>□ PC教室<br>○ 人 ~ ○<br>○ 人 ~ ○<br>○ 人 ~ ○<br>○ 八 ~ ○<br>○ ○ ○ 世デジ非対応                                       | <ul> <li>□ 本曜日 □</li> <li>□ 本曜日 □</li> <li>□ 部分-致 ✓</li> <li>□ 600号館</li> <li>□ 御井図書館</li> <li>□ テニスコート</li> <li>□ 第3学生家</li> <li>□ 演習室</li> <li>□ 入 ○ 試験</li> <li>□ 人 ○ 式助</li> <li>□ 人 ○ その</li> <li>□ DVD</li> <li>□ MD</li> <li>□ 面子黒板</li> </ul> | <ul> <li>金曜日 □ 土曜日</li> <li>〒700号館</li> <li>学生会館</li> <li>第24本育館</li> <li>茶室</li> <li>学生課備品</li> <li>○統合可</li> <li>●</li> <li>●</li></ul>                                                                                                    | B □ 日曜日<br>□ 800号館<br>□ 御井学館<br>□ 藤山野球場<br>□ 器楽室<br>□ 庶務課備品<br>□ 机移動可<br>]人 ~ □ ↓<br>]人 ~ □ ↓<br>BD<br>□ PC<br>□ 授業収録シス                                                             |                         |
| <ul> <li>● 日付 *</li> <li>● 繰り返し条件</li> <li>詳細検索条件 ▲検</li> <li>● 施設名</li> <li>● 建屋</li> <li>● 教室種別</li> <li>● 収容人数</li> <li>● 設備</li> </ul>                             | <ul> <li>(F) 前二前定<br/>前回指定</li> <li>毎日</li> <li>毎日</li> <li>毎月</li> <li>毎月</li> <li>毎月</li> <li>毎月</li> <li>● 毎月</li> <li>● ○ 毎月</li> <li>● ○ 毎月</li> <li>● ○ 毎月</li> <li>● ○ 毎月</li> <li>● ○ ○ ○ ○ ○ ○ ○ ○ ○ ○ ○ ○ ○ ○ ○ ○ ○ ○ ○</li></ul>                                                                                                    | 2018/03/08<br>日 □ 八曜日 ♥ 水<br>月曜日 ♥<br>500号館<br>□ 100号館<br>♥ グラウンド<br>〒 ① 第2学生部室棟<br>□ ZIP前広場<br>□ PC教室<br>□ 人 ~<br>□ 人 ~<br>□ ↓ ~<br>□ ↓ ~<br>□ ↓ ~<br>□ ↓ ~<br>□ ↓ ~<br>□ ↓ ~<br>□ ↓ ~<br>□ ↓ ↓<br>□ ↓ ↓ | ■<br>副分一致<br>一<br>部分一致<br>一<br>部分一致<br>一<br>一<br>のの号館<br>一<br>御井図書館<br>一<br>テニスコート<br>二<br>第3学生部室棟<br>二<br>男子学生寮<br>二<br>満<br>3<br>二<br>人<br>二<br>(<br>)<br>本<br>で<br>(<br>)<br>のの<br>の<br>の<br>の<br>の<br>の<br>の<br>の<br>の<br>の<br>の<br>の<br>の        | <ul> <li>金曜日 □ 土曜日</li> <li>① 700号館</li> <li>○ 学生会館</li> <li>○ 第24本育館</li> <li>○ 第24本育</li></ul> | <ul> <li>日曜日</li> <li>800号館</li> <li>御井学館</li> <li>藤山野球場</li> <li>黒楽室</li> <li>庶務課備品</li> <li>1人 ~ 一人</li> <li>人 ~ 一人</li> <li>人 ~ 一人</li> <li>人 ~ 一人</li> </ul>                    |                         |
| <ul> <li>● 日付 *</li> <li>● 繰り返し条件</li> <li>▶ 繰り返し条件</li> <li>▶ 離設名</li> <li>● 施設名</li> <li>● 建屋</li> <li>● 教室種別</li> <li>● 取容人数</li> <li>● 設備</li> <li>● お随</li> </ul> | <ul> <li>(F) 範囲指定</li> <li>毎日</li> <li>●毎日</li> <li>●毎月</li> <li>●毎月</li> <li>●●●●●</li> <li>●●●</li> <li>●●●</li> <li>●●</li> <li>●</li>     &lt;</ul>                                                                                                    | 2018/03/08<br>記 □ 八曜日 ☑ 水<br>月曜日 ✓<br>□ 500号館<br>□ 100号館<br>☑ グラウンド<br>〒 □ 第2学生部室棟<br>□ ZIP前広場<br>□ PC教室<br>□ 人 ~<br>□ 人 ~<br>□ 人 ~<br>□ VHS<br>□ CD<br>□ 地デジ非対応<br>テレビ<br>↓ □ IC録音                       | □ □ 木曜日 □ □ 節分一致 ▼ □ @00号館 □ 御井図書館 □ テニスコート □ 第3学生家 □ 演習室 □ 人 ● 試験 □ 人 ● 衣の □ 人 □ 人 ● 衣の □ 人 □ 加口 □ 加口 □ 加口 □ 四、                                                                                                    | <ul> <li>金曜日 □ 土曜日</li> <li>〒700号館</li> <li>学生会館</li> <li>第2体育館</li> <li>菜室</li> <li>学生課備品</li> <li>○統合可</li> <li>●</li> <li>●</li></ul>                                                                                                    | B □ 日曜日<br>□ 800号館<br>□ 御井学館<br>□ 藤山野球場<br>□ 思楽室<br>□ 庶務課備品<br>□ 机移動可<br>]人 ~ □ 人<br>]人 ~ □ 人<br>↓ ~ □ 人<br>BD<br>□ PC<br>□ 授業収録シス<br>テム                                            |                         |

## ●予約内容を確認

①予約状況で確認したい施設の時間帯にカーソルを合わせると、日付・時間帯・利用者が表示される
 < 例> 12/04 17:00~21:00 バドミントン部

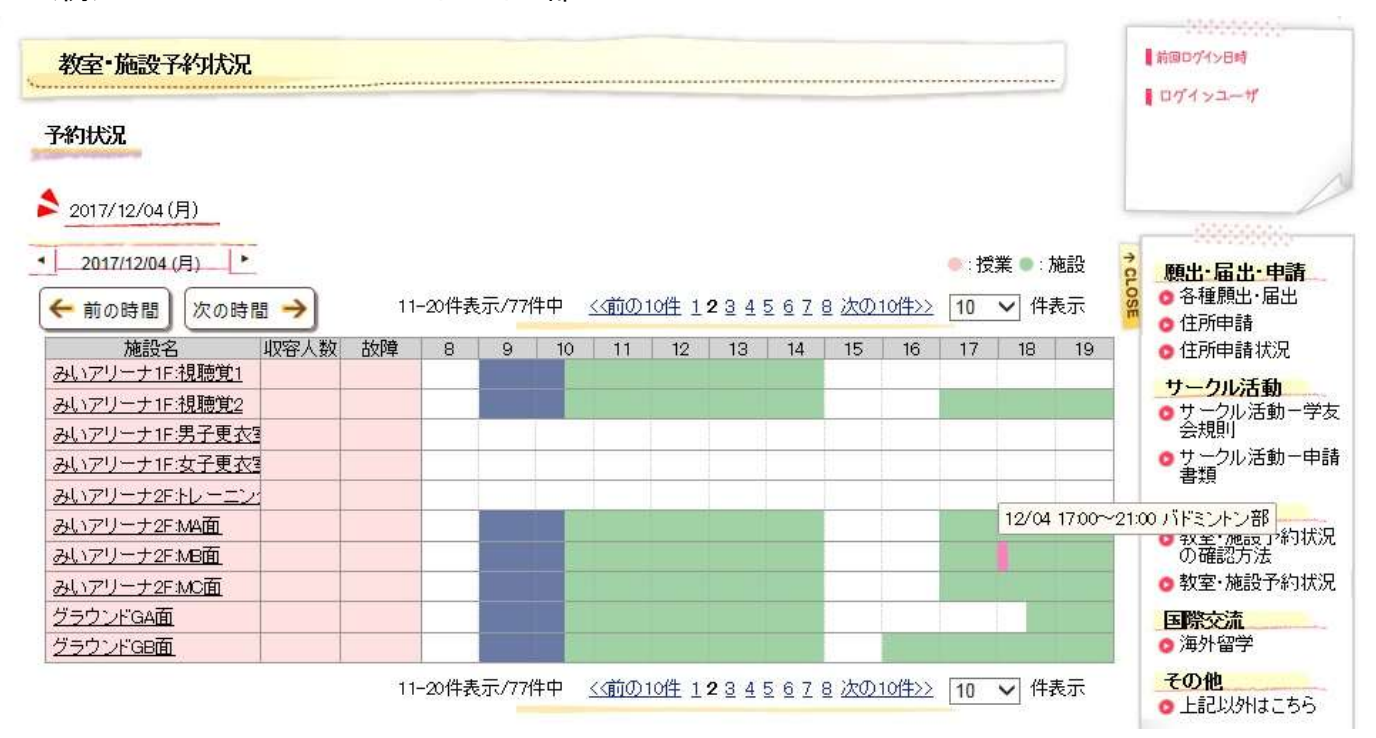

## ②そのままクリックすると、利用目的などの詳細情報が確認できます

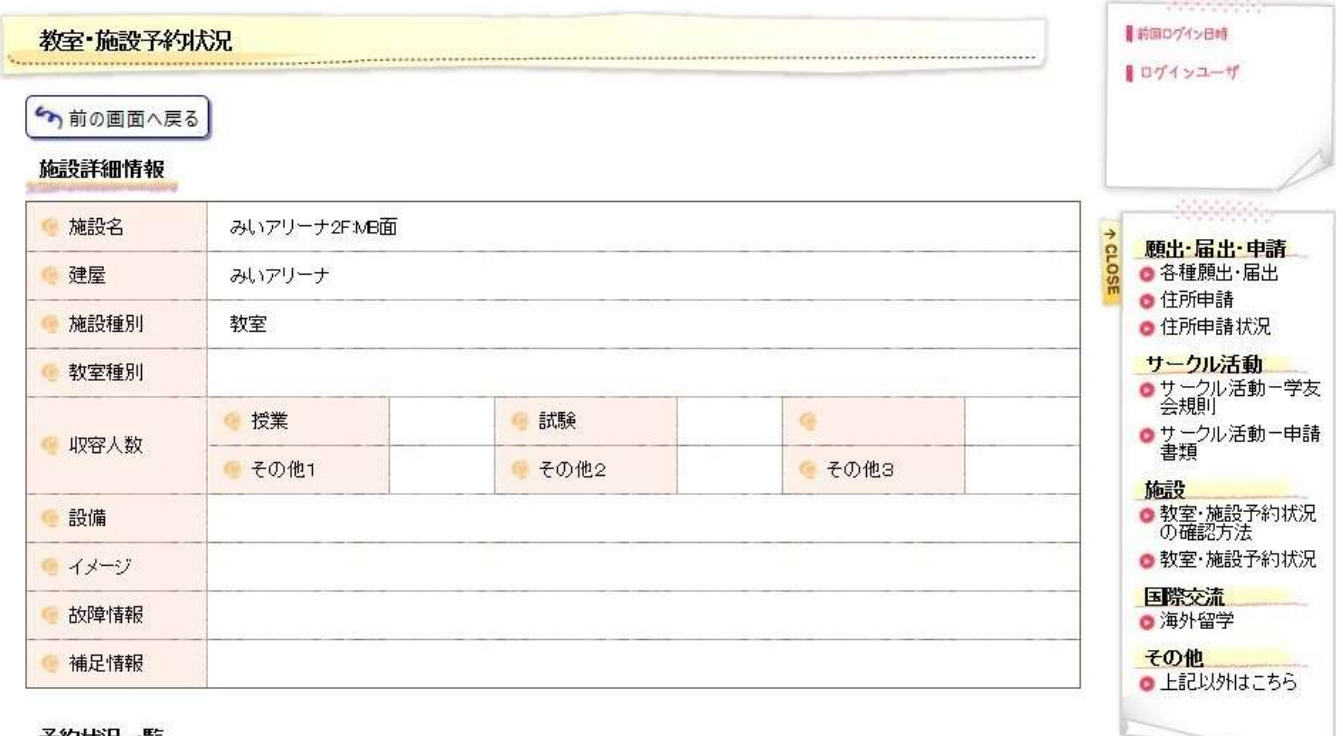

予約状況一覧

\$ 2017/12/04(月)

1-1件表示/1件中 10 V 件表示

| 日付             | 時間帯              | 利用者所属   | 利用目的<br>利用目的詳細 | 備考 |  |
|----------------|------------------|---------|----------------|----|--|
| 2017/12/04 (月) | 17:00 ~<br>21:00 | バドミントン部 | 練習<br>練習       |    |  |

1-1件表示/1件中 10 V 件表示